Configure @vumc.org email to Native Android application

> VANDERBILT VUNIVERSITY MEDICAL CENTER

Information Technology

## 1. Open the **Apps Window** and click the **Email** icon

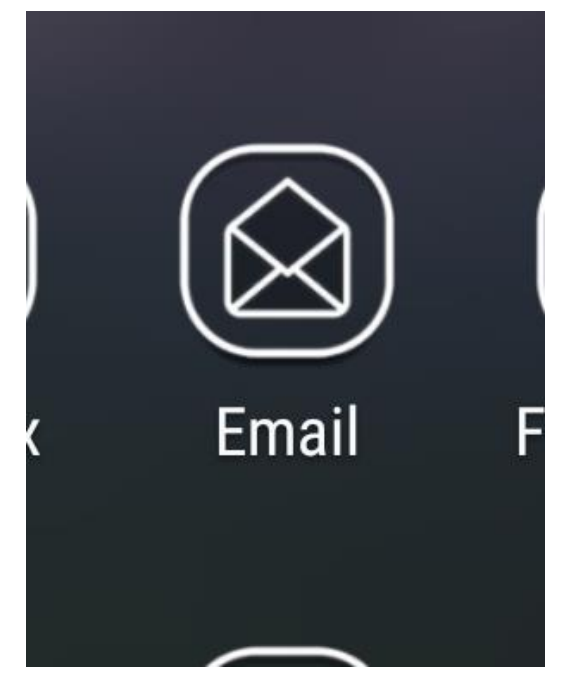

\* 🔃 🕆 🐨 🐭 79% 🗎 11:44 AM  $\square$ Set up account Select an account to set up, or a registered email address. Magnetic Corporate Yahoo Act. AOL Outlook.com Verizon.net G Gmail ADD OTHER ACCOUNT

2. On the **Set Up Account** Window, touch the **Corporate** icon.

## 3. Enter your @vumc.org email address and VUNetID Password

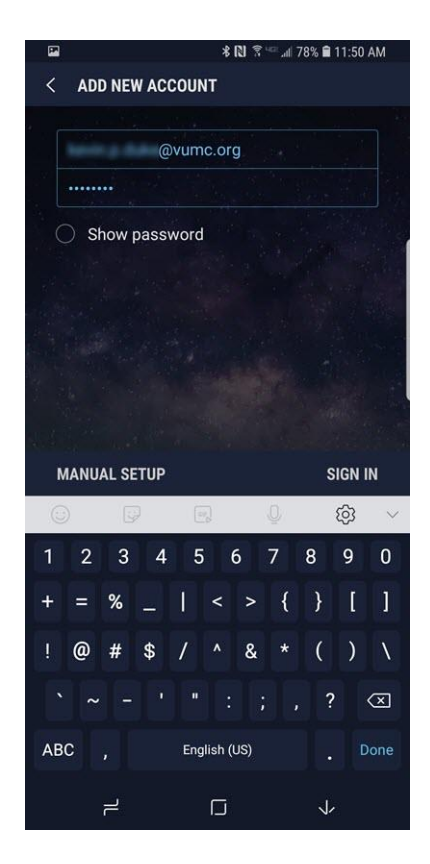

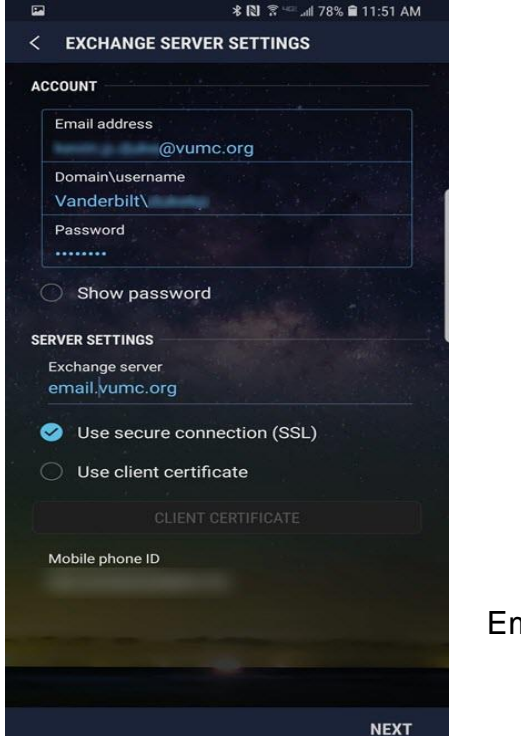

#### Exchange Server Settings:

Email Address: <u>\*@vumc.org</u>

Domain\username: Vanderbilt\<VUNetID>

Password: <VUNetID Password>

SERVER SETTINGS Exchange Server: email.vumc.org

# 4. Touch MANUAL SETUP

Information Technology VANDERBILT VUNIVERSITY MEDICAL CENTER Verify that "Use Secure Connection (SSL) is checked and touch NEXT

5. The remote security administration popup will appear.

6. Touch **OK** to continue.

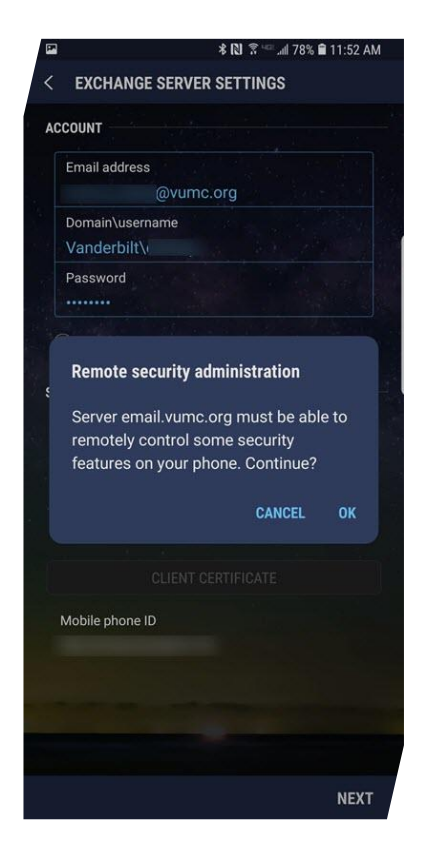

#### 7. The MANUAL SETUP

window will appear. Configure your personal email preferences. Touch **NEXT**.

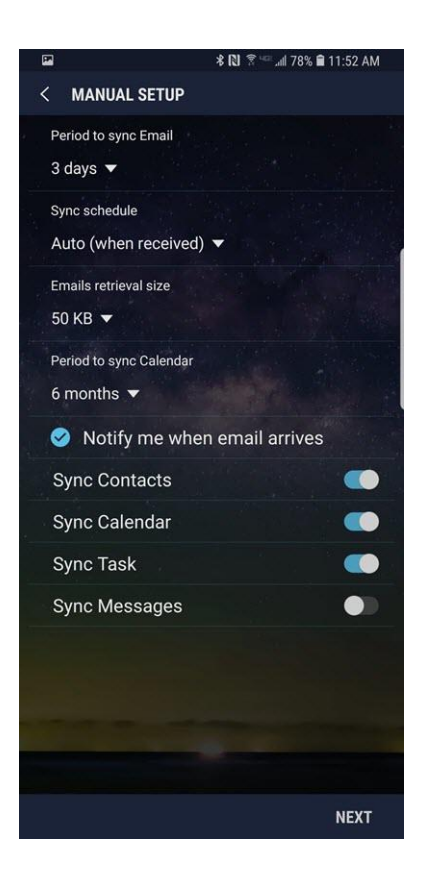

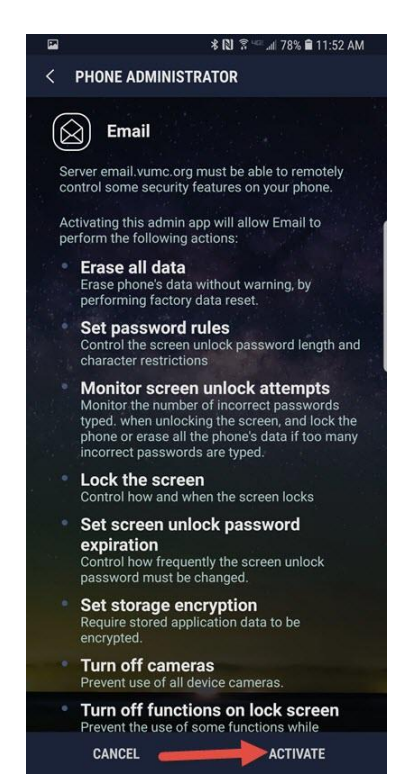

# 8. The **PHONE ADMINSTRATION** window will open. This explains what security features the email server can control on your phone.

If you agree to allow the email server to have this control, touch **ACTIVATE**.

If not, touch CANCEL, but you will not be able to receive VUMC email on your phone.

9. The next window that appears is optional. It allows you to give your email account a nickname. It defaults to your vumc.org email address ,but you can name it anything. It will only show this name on your phone. Touch **DONE**.

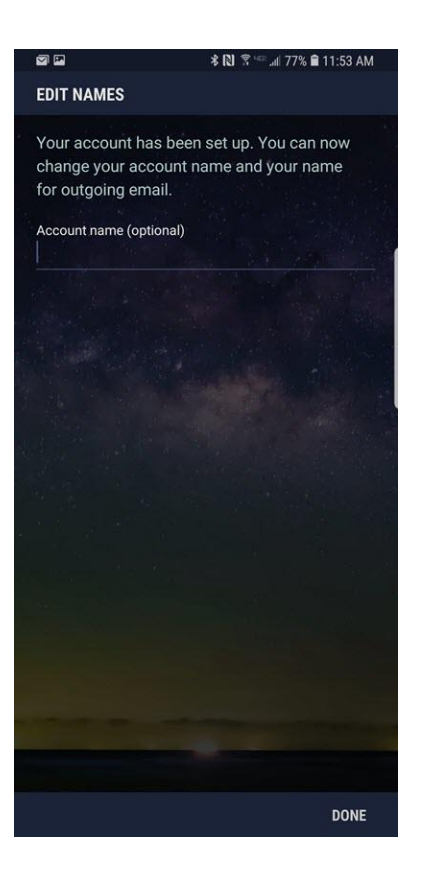

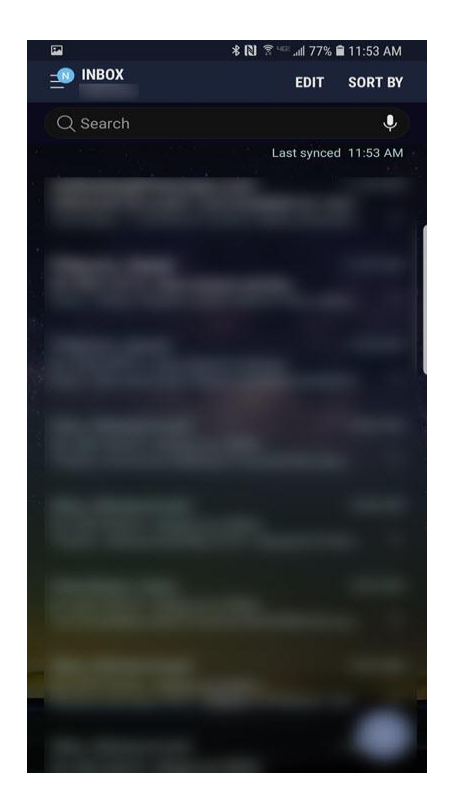

10. Your Inbox will appear and start downloading your email. This verifies that the mailbox has been added correctly.

Congratulations. You are finished configuring your email.

# Adding VUMC email to Outlook on Android

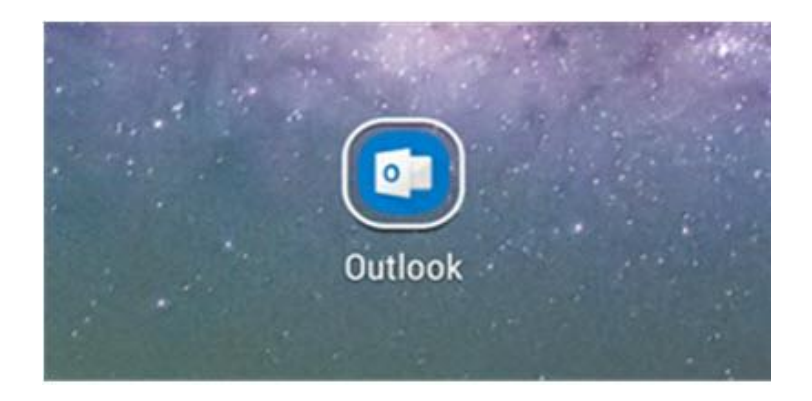

Download and install Microsoft
Outlook to your Android device.
Once installed touch the
Outlook icon.

2. The Outlook Get Started window will appear. Touch **GET STARTED** to continue.

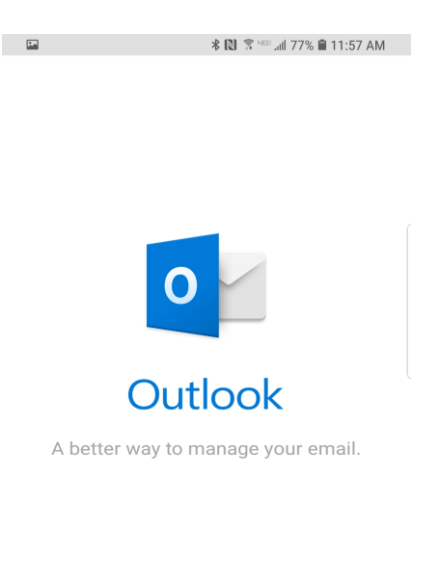

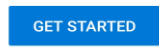

View our Privacy & Cookies Policy

3. The **Add Account** page will appear. Enter your vumc.org email address and touch **Continue**.

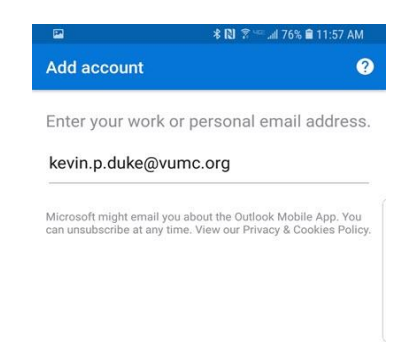

CONTINUE >

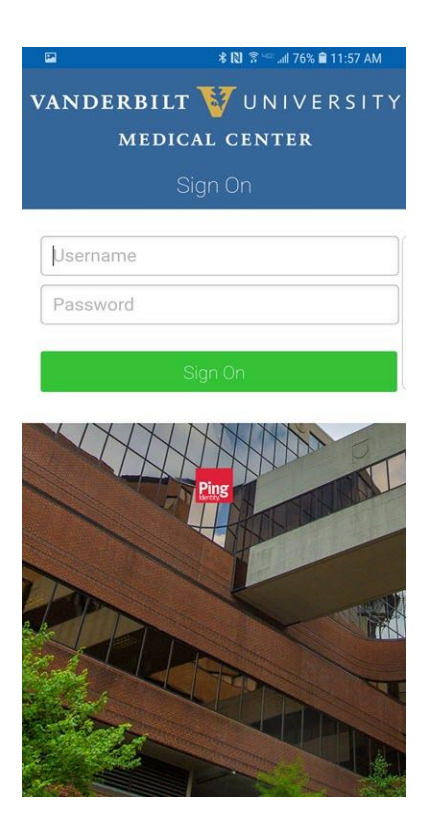

4. The Vanderbilt University Medical Center Ping page will appear. Enter the required information:

Username: <VUNetID> Password: <VUNetID password> Touch **Sign On** 

#### 5. The Connect Exchange window appears. Touch **ADVANCED SETTINGS**

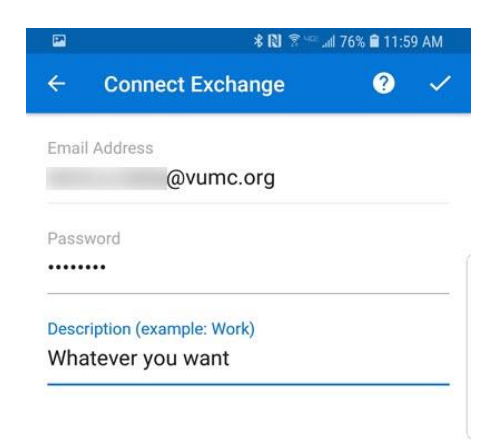

Information Technology VANDERBILT VUNIVERSITY MEDICAL CENTER ADVANCED SETTINGS

- 6. Enter the following information in this window.
- Email Address: <u>\*@vumc.org</u>
- Server: email.vumc.org
- Domain\username: Vanderbilt\<VUNetID>
- Password: <VUNetID Password>
- Description: Add a nickname to call your VUMC email, if you like.

| ÷     | Connect Exchange                | ? | ~ |
|-------|---------------------------------|---|---|
| Emai  | l Address                       |   |   |
|       | @vumc.org                       |   |   |
| Serve | er (example: server.domain.com) |   |   |
| ema   | ail.vumc.org                    |   |   |
| Dom   | ain\Username                    |   |   |
| Van   | derbilt\vunetid                 |   |   |
| Pass  | word                            |   |   |
| ••••• |                                 |   |   |
| Desc  | ription (example: Work)         |   |   |
| Wh:   | atever you want                 |   |   |

ADVANCED SETTINGS

After all information has been entered touch the "**check mark**" icon in the top right corner.

7. After touching the check mark, a window will appear asking if you want to add another account.

Touch Skip.

A window will appear giving the features of Outlook. Touch Skip.

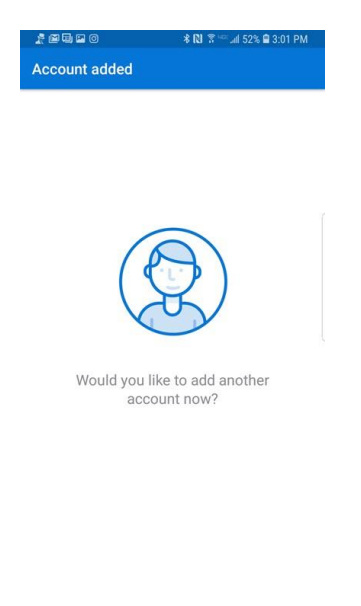

Information Technology VANDERBILT VUNIVERSITY MEDICAL CENTER SKIP CONTINUE >

Your Inbox will appear and start importing your VUMC email.

Congratulations you have successfully configured your @vumc.org email to Outlook on your Android.

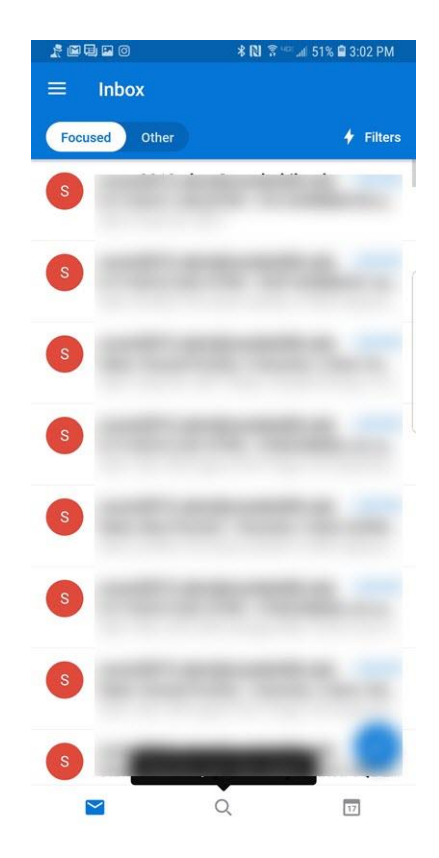